## 総合評価事前審査登録における申請画面操作のイメージ資料

以下は、申請方法の例(イメージ)です。

インターネットの「ふじのくに電子申請サービス」のページに検索等によりアクセスする。手続き名「総合評価」などで、検索し、手続きを選択する。

| 静岡県                      |                        |               |                   |            |
|--------------------------|------------------------|---------------|-------------------|------------|
| ية 🖌                     | じのくに 電                 | 【子申請サ-        | -ビス               |            |
| <u>手続き申込</u>             | 申込内容照会                 | 委任内容照会        | 利用者情報             |            |
| ログアウト                    |                        |               |                   |            |
|                          |                        |               | @ <u>~~~</u>      |            |
| 手続き申込                    |                        |               |                   |            |
| 続き検索<br>STEP 1<br>STEP 2 | 手続き内容<br>STEP 3 STEP 4 | 2 注:以下、総      | 合評価事前審查           | 登録申請の手続きは  |
| 手続き一覧                    |                        | <u>申請する前年</u> | <u>『度の</u> 3月中に、》 | いじのくに電子申請  |
| うこそ、建設技術監理セン             | ·ターさま                  | ― ービス内に、      | 公開されます。           |            |
| <b>索メニュー</b> 検索項目を       | 入力(選択)して、手続きを検         | <br>索し7       |                   | r          |
|                          |                        |               |                   |            |
| 手続き名                     |                        |               |                   | 「総合評価」 (快) |
| カテゴリ 一選択                 | ¥                      |               |                   |            |
| 利用者選 🗌 個人が雨<br>択 📄 法人が雨  | 川用できる手続き<br>川用できる手続き 枚 | 鍊             |                   |            |
| 检查士计                     |                        |               |                   |            |

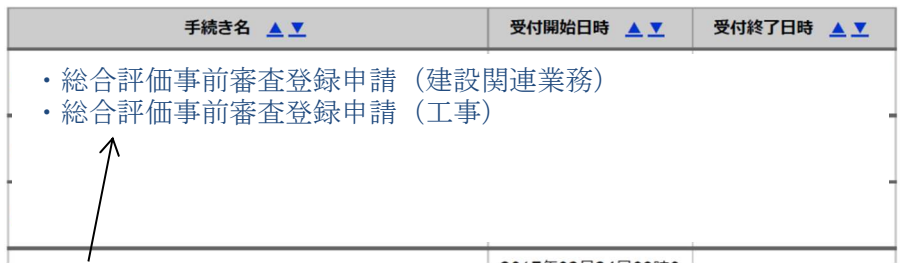

「総合評価事前審査登録申請(建設関連業務)」又は「総合評価事前審査登録申請(工事)」の手続きを選択。

- 注 手続選択を誤らないよう注意してください
  - ・コンサルタント等は(建設関連業務)
    - ・工事の建設業者等は(工事)

②「ふじのくに電子申請サービス」の ID とパスワードの入力画面が出た場合、
 ID とパスワードを入力、ログインする。(あらかじめ ID でログインしている場合は、
 表示されません。)

| (参考) ID とパスワードの取得方法                                                                                                    |
|----------------------------------------------------------------------------------------------------|
| 「「「」「」「」「」「」「」「」「」「」「」「」「」」「」「」」「」」「」」「                                                                                       |
| 多じのくに 電子申請サービス                                                                                                    |
| 手続き申込 申込内容照会 - 利用者登録                                                                                                    |
| <u>ログイン</u><br>③ <u>ヘルプ</u>                                                                                                   |
| <b>川用者管理</b> 「利用者登録」をクリック                                                                                                    |
| 利用者暨绿説明                                                                                                    |
|                                                                                                    |
| 登録した情報は当サービス内でのみ利用するものであり、他への転用・開示は一切行いま<br>せん 。                                                                              |
| 上記をご理解いただけましたら、同意して進んでください。                                                                                                   |
| <sub>同意する</sub> <del>く</del> 同意する                                                                                             |
|                                                                                                    |
| ふじのくに 電子申請サービス                                                                                                    |
| <u>手続き申込</u><br><u>申込内容照会</u><br><u>ログイン</u><br><u>ログイン</u>                                                                   |
| ◎ <u>ヘルプ</u>                                                                                                    |
| 利用<br>石<br>官理<br>メールアドレス入力 (利用<br>者<br>登録)                                                                                    |
|                                                                                                    |
| 連絡がとれるメールアドレスを入力してください。<br>登録いただいたメールはそのまま利用者IDとなります。<br>入力が完了いたしましたら、アドレスに申込画面のURLを記載したメールを送信します。                            |
| URLにアクセスし、残りの情報を入力して登録を完了させてください 。<br>また、迷惑メール対策等を行っている場合には、「 <u>pref-shizuoka@s-kantan.com</u> 」からのメール<br>受信が可能な設定に変更してください。 |
| 上記の対策を行っても、申込画面のURLを記載したメールが返信されて来ない場合には、別のメー<br>ルアドレスを使用して申込を行ってください。<br>なお、送信元のメールアドレスに返信しても問い合わせには対応できません。                 |
| 最後に、携帯電話のメールでは、初期設定でURLリンク付きメールを拒否する設定をされている場合がございますので、その場合も同様にメール受信が可能な設定に変更してください。                                          |
| KEINTBGEDOLDØØCT. All用者区分「法人」を選択                                                                                              |
| <b>利用者</b><br>区分※<br>利用者                                                                                                    |
| 10 (メー 人力して、登録する。                                                                                                    |
| <ul> <li>その後は、画面の案内等に従って、登録を行ってください。</li> </ul>                                                                               |
| ID<br>(確認<br>用) ※                                                                                                    |
| 登録する                                                                                                    |
|                                                                                                    |

③手続きの説明文を読んで、同意する。

| ◇ 静岡県 / |               |        |              |
|---------|---------------|--------|--------------|
| 5       | じのくに 電        | ┋子申請サ− | -ビス          |
| 手続き申込   | <u>申込内容照会</u> | 委任内容照会 | 利用者情報        |
| ログアウト   |               |        |              |
|         |               |        | ® <u>ヘルプ</u> |

| 手続き申            | 込               |                 |                     |                          |                |                |                |
|-----------------|-----------------|-----------------|---------------------|--------------------------|----------------|----------------|----------------|
| 手続き検索<br>STEP 1 | 手続き一覧<br>STEP 2 | 手続き内容<br>STEP 3 | メールアドレス入力<br>STEP 4 | )<br>確認メール送信完了<br>STEP 5 | > 申込<br>STEP 6 | 申込確認<br>STEP 7 | 申込完了<br>STEP 8 |
| 手続き説明           | Í               |                 |                     |                          |                |                |                |

| 下記の内容を必ずお読みください。 |
|------------------|
|------------------|

| 続き名                                                                    | 総合評価事前審査登録申請(工事)                                                                                                    |        |
|------------------------------------------------------------------------|----------------------------------------------------------------------------------------------------|--------|
|                                                                        | <u>静岡県交通基盤部総合評価事前審査登録申請(工事)</u> の手続きです。                                                                                                    |        |
| を付時期                                                                   | 20XX年○月○○日○○時○○分~                                                                                                    |        |
| <利用規約>                                                                 |                                                                                                    |        |
| ふじのくに 電子申請サービ                                                          | ス(静岡県電子申請システム)利用規約                                                                                                    | •      |
| この規約は、ふじのくに<br>ます。)を利用して静岡県に<br>う場合の手続きについて必要                          | 電子申請サービス(静岡県電子申請システム)(以下「本サービス」といい<br>☆し、インターネットを通じて申請・届出及び講座・イベント申込み等を行<br>な事項を定めるものです。                                                              |        |
| 2 利用規約の同意                                                              |                                                                                                    |        |
| 本サービスを利用して申調<br>す。このことを前提に、静岡<br>同意されたものとみなします<br>スをご利用いただくことがで<br>ます。 | ・届出等手続を行うためには、この規約に同意していただくことが必要で<br>1県は本サービスを提供します。本サービスをご利用された方は、この規約に<br>~。何らかの理由によりこの規約に同意することができない場合は、本サービ<br>さません。なお、閲覧のみについても、この規約に同意されたものとみなし |        |
| 3 利用者 I D・パスワート                                                        | *等の登録・変更及び削除                                                                                                    | •      |
| 「同意する」ボタン*<br>ます。                                                      | をクリックすることにより、この説明に同意いただけたも                                                                                                    | 5のとみなし |

登録した情報は当サービス内でのみ利用するものであり、他への転用・開示は一切行いま せん 。

上記をご理解いただけましたら、同意して進んでください。

| 一覧へ戻る  | 同意する   |  |
|--------|--------|--|
|        |        |  |
| ナカーヨート | マ 日本ナフ |  |

説明文や注意文を確認した後に、同意する。

| )画面内を入                                 | 、力。                                                                                                    |
|----------------------------------------|----------------------------------------------------------------------------------------------------|
| 公前                                     |                                                                                                    |
|                                        | ▶ ふじのくに 電子甲請サービス                                                                                                    |
| 手続き申込                                  | 申込内容照会                                                                                                    |
|                                        |                                                                                                    |
|                                        |                                                                                                    |
| 手続き甲込                                  |                                                                                                    |
| 手続き検<br>STEP 1                         | 東 ) 手続き一覧 , 手続き内容 , メールアドレススカ , 確認メール送信党 7 , 中込 , 中込信記 , 中込完 2 , 中込完 2 , 平込完 5 , 1 , 1 , 1 , 1 , 1 , 1 , 1 , 1 , 1 , |
| 申込                                     |                                                                                                    |
| 合評価事前審査登録申調                            | 清 (工事)                                                                                                    |
| い合わせ先                                  | 静岡県交通基盤部建設技術監理センター                                                                                                   |
| 2話番号                                   | 0542685004                                                                                                    |
| AX番号                                   | 0542586030                                                                                                    |
| <b>レールアドレス</b>                         | maetouroku@pref.shizuoka.lg.jp                                                                                       |
| 印があるものは必須です。                           |                                                                                                    |
| 申は選択肢の結果にようて人力                         | 条件が変わります。                                                                                                    |
|                                        | 総合評価事前審査登録申請書(工事)                                                                                                    |
|                                        |                                                                                                    |
| ▲登録制度についての記載要領や説明<br>※本申請の申請点に誤りがあった場合 | 資料等(PP)をよく読んだ上で入力してください。<br>☆ 本本の証券上以自己由価利益に1個会付換下を行わず、自己由価利益1/編会                                                    |
| のみ本来の評価に下方修正する。                        |                                                                                                    |
| ※本申請による虚偽の申請をした場合                      | は結測的を付すことがあります。                                                                                                    |
|                                        |                                                                                                    |
| 商号又は名称                                 |                                                                                                    |
| 代表者氏名                                  | <b>Ж</b> .Е                                                                                                    |
|                                        | *                                                                                                    |
| 住所                                     |                                                                                                    |
|                                        |                                                                                                    |
|                                        | 入力文子致:い/261<br>入力例)012-345-6789 または 0123456789                                                                       |
| 電話番号                                   |                                                                                                    |
| メールアドレス                                | ☆テャಱサーヒスルに登録しているメールアドレスを入力してくなどで                                                                                     |
|                                        | 「「「「「「「「「」」」」、「「」」、「」、「」、「」、「」、「」、「」、「」、                                                                             |
| 静岡県電子入札利用者登録番号(                        | *************************************                                                                                |
|                                        |                                                                                                    |
|                                        | 并否项目                                                                                                    |
| 平成27年度又は平成28年度                         |                                                                                                    |
| の優良工事等の表彰の有無                           | ※ ◎ 部長表彰あり ◎ 所長表彰あり ◎ 表彰なし<br>選択解除                                                                                   |
|                                        | 全ての項目の根拠書類を1 つの PDF ファイ                                                                                              |
| 水道施設                                   | 実験し、 上てい気白の低灰盲類を1つの「D」シアイ                                                                                            |
| 清掃施設                                   |                                                                                                    |
|                                        | 添付ファイルは白黒的形成で聴めて一つのファイルを添付してください。                                                                                    |
| 根拠資料                                   | ※ ファイルを選択 選択されていません 削除                                                                                               |
| 災害協定締結ありの場合のみ、災害                       | <ul> <li>協定活動実績ありを選択できます。</li> <li>以害協定締結ありの場合のみ、建設機械所有ありを選択できます。</li> <li>自動計算式のため入力不要です。</li> <li>-1</li> </ul>    |
|                                        |                                                                                                    |
|                                        |                                                                                                    |
|                                        |                                                                                                    |
| ※入力                                    | 中の申込データをパソコンに一時保存します。 ※一時保存した申込データを再度読み込みます。                                                                         |
|                                        | 申込データの一時保存 ー時保存した申込データの読込み                                                                                           |

⑤確認後、申し込む。

| 塗装                                 | 実績なし                                               |          |  |  |  |
|------------------------------------|----------------------------------------------------|----------|--|--|--|
| 防水                                 | 実績なし                                               |          |  |  |  |
| 内装仕上                               | 実績なし                                               |          |  |  |  |
| 機械器具設置                             | 実績なし                                               |          |  |  |  |
| 熟絶縁                                | 実績なし                                               |          |  |  |  |
| 電気通信                               | 実績なし                                               |          |  |  |  |
| 造園                                 | 実績なし                                               |          |  |  |  |
| さく井                                | 実績なし                                               |          |  |  |  |
| 建具                                 | 実績なし                                               |          |  |  |  |
| 水道施設                               | 実績なし                                               | 実績なし     |  |  |  |
| 消防施設                               | 実績なし                                               | 実績なし     |  |  |  |
| 清掃施設                               | 実績なし                                               | 実績なし     |  |  |  |
| 根拠資料                               | 添付ファイルは白黒PDF形式で纏めて一つのファイルを添付してください。<br>631_04.pdf  |          |  |  |  |
| 災害協定締結ありの場合のみ、災害性                  | (動実績ありを選択できます。 災害協定締結ありの場合のみ、建設機械所有ありを選択できます。<br>1 | 1        |  |  |  |
|                                    | ―――――――――――――――――――――――――――――――――――――              | <u>,</u> |  |  |  |
| 入力へ戻る     申込む       PDFプレビュー       |                                                    |          |  |  |  |
| ※PDFファイルは一度パソコンに保存してから開くようにしてください。 |                                                    |          |  |  |  |

## ⑥申請(申し込み)完了

| <b>公静</b> 岡県              |                                    |                                                 |                              |
|---------------------------|------------------------------------|-------------------------------------------------|------------------------------|
| <u>ه</u>                  | じのくに 冒                             | 閻子申請サ−                                          | ービス                          |
| 手続き申込                     | <u>申込内容照会</u>                      | 委任内容照会                                          | 利用者情報                        |
| ログアウト                     |                                    |                                                 |                              |
|                           |                                    |                                                 | @ <u>ヘルプ</u>                 |
| 手続き申込                     |                                    |                                                 |                              |
| 手続き検索<br>STEP 1<br>STEP 2 | 手続き内容<br>STEP 3 メールアドレスス<br>STEP 4 | 力<br>)<br>確認メール送信完了<br>STEP 5<br>)<br>単<br>STEP | 込<br>P 6<br>STEP 7<br>STEP 8 |
| 申込完了                      |                                    |                                                 |                              |

総合評価事前審査登録申請(工事)の手続きの申込を受付しました。

下記の整理番号とパスワードを記載したメールを送信しました。

整理番号 パスワード

整理番号とパスワードは、今後申込状況を確認する際に必要となる大切な番号です。 特にパスワードは他人に知られないように保管してください。

なお、内容に不備がある場合は別途メール、または、お電話にてご連絡を差し上げる事が あります。

|          | 一覧へ戻る    | PDFファイルを出力する   |        |
|----------|----------|----------------|--------|
| ※PDFファイル | レは一度パソコン | ンに保存してから開くようにし | てください。 |

(参考)システム操作について、質問がある場合には、下記に問い合わせください。

【システム操作に関すること】お問合わせコールセンター TEL :0120-464-119 (平日 9:00~17:00 年末年始除く)